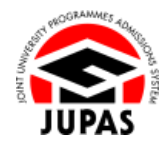

| Introduction                                                                                                    | 簡介                                                                                                    |
|----------------------------------------------------------------------------------------------------|----------------------------------------------------------------------------------------------------|
| After extracting HKDSE Examination records from the Hong Kong Examinations and Assessment Authority (HKEAA), inconsistency in personal information may be found between records in JUPAS and the HKEAA. In this regard, you are required to verify such mismatched data via the homepage of your JUPAS account. If you fail to do so, you will no longer be able to access the information contained in "My Application" in your JUPAS account. | 從香港考試及評核局(香港考評局)索取香港中學文憑考試紀錄後,如你<br>的「大學聯招辦法」個人資料紀錄與香港考評局所載不符,你必須於「大<br>學聯招辦法」帳戶的首頁核實不一致的個人資料。否則,你將無法存取<br>「大學聯招辦法」帳戶內「My Application」的資料。 |
| After verification of the mismatched data, the selected name and / or date of birth will be saved in your JUPAS account. Please note that your name and / or date of birth selected may be amended by the JUPAS Office according to the information stated in the uploaded HKID card copy without further notice.                                                                                                    | 於核實不一致的個人資料後,你所選取的姓名及/或出生日期會存於你的<br>「大學聯招辦法」帳戶內。請注意,「大學聯招處」或會按上載的香港身<br>份證副本更正你所選取的姓名及/或出生日期而不作另行通知。                                       |
| Should there be any inconsistency or ambiguity between the English version and the Chinese version, the English version shall prevail.                                                                                                    | 此中文版本為英文版本譯本,如中、英文兩個版本有任何抵觸或不相符之<br>處,概以英文版本為準。                                                                                            |
| Last updated on 13 December 2024                                                                                                    | •                                                                                                    |

於 2024 年 12 月 13 日更新

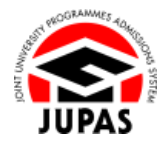

## Flowchart of Verify Mismatched Data between Records in JUPAS and HKEAA

### 核實「大學聯招辦法」紀錄與香港考評局紀錄不一致的個人資料流程圖

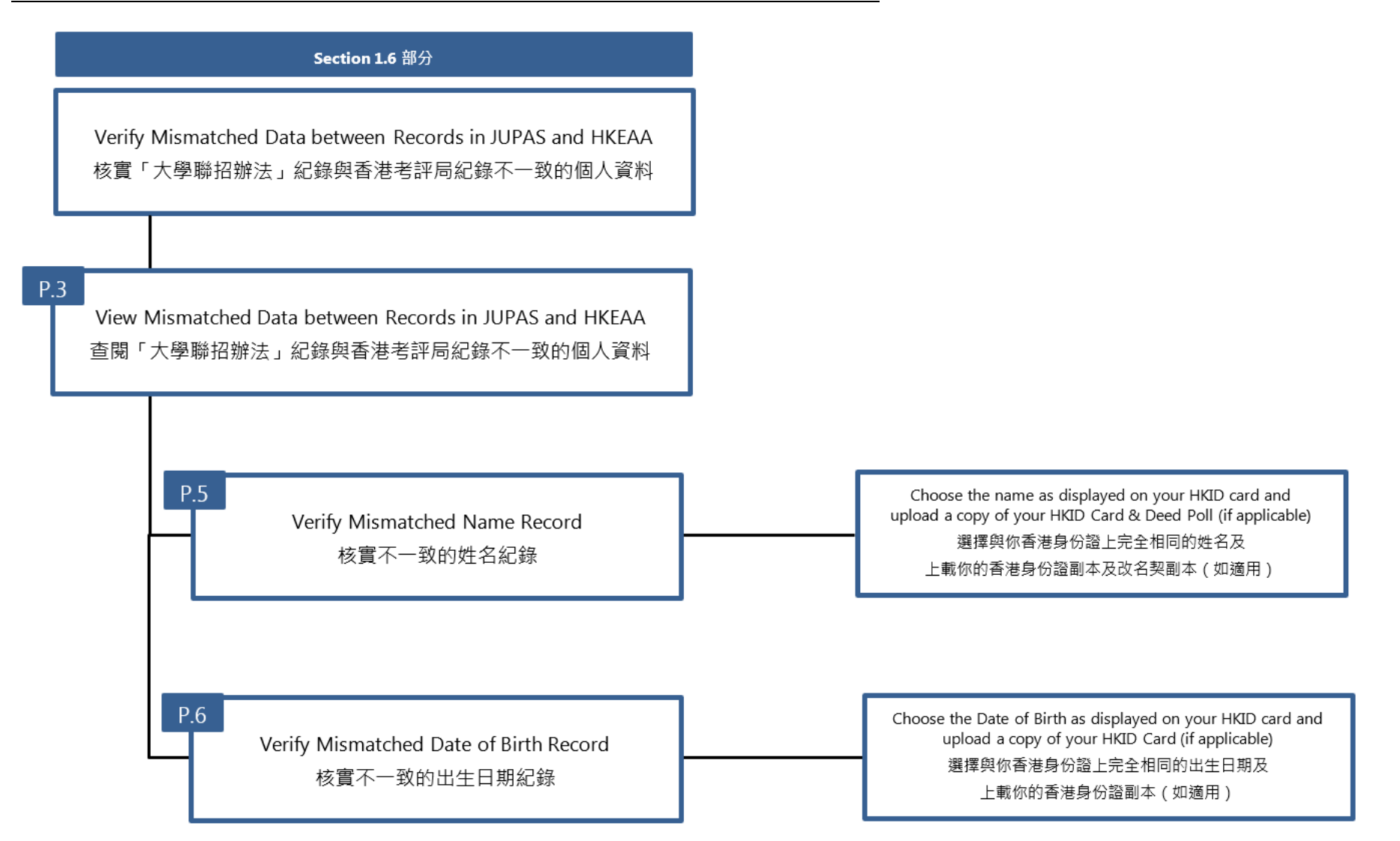

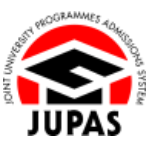

# View Mismatched Data between Records in JUPAS and HKEAA

查閱「大學聯招辦法」紀錄與香港考評局紀錄不一致的個人資料

- Check mismatched data on the homepage of JUPAS account. 在「大學聯招辦法」帳戶首頁查閱不一致的個人資料。
- 2. Check carefully the information against your own HKID card. 根據你的香港身份證資料細心核對於帳戶內的個人資料。

| 🔹 Home 🛤 Message Box               | ut Logout                                                                                                    |                                                                                                    | Welcome C                                   | HAN Taiman                                    | Last successful login: (*****                                            | 100 EN-210-202                                          | DEMO                |
|------------------------------------|----------------------------------------------------------------------------------------------------|----------------------------------------------------------------------------------------------------|---------------------------------------------|-----------------------------------------------|--------------------------------------------------------------------------|---------------------------------------------------------|---------------------|
| o Person 100 Ve                    |                                                                                                    |                                                                                                    |                                             |                                               |                                                                          |                                                         |                     |
| a Ny Andrew                        | WELCOME to the JUPAS online application syste                                                                                                    | mt                                                                                                    |                                             |                                               |                                                                          |                                                         |                     |
| B Dissummers Chaires               | Type of admissions exercise(s) cur                                                                                                    | rently available for                                                                                                    | online applica                              | ation:                                        |                                                                          |                                                         |                     |
| C Programme Choices                | VVVV IIIDAS Admission                                                                                                    |                                                                                                    |                                             |                                               |                                                                          |                                                         |                     |
| o Payment                          | • TTTT JOPAG Admission                                                                                                    |                                                                                                    |                                             |                                               |                                                                          |                                                         |                     |
| <ul> <li>My Declaration</li> </ul> | Many have a smaller disk that the fail scalars a                                                                                                    |                                                                                                    |                                             |                                               |                                                                          |                                                         |                     |
| Download Area                      | You have applied to the following a                                                                                                    | amissions exercise                                                                                                    | ə:                                          |                                               |                                                                          |                                                         |                     |
| • Message Box                      | YYYY JUPAS Admission : (Application No.: Hith                                                                                                    | (My Application C                                                                                                    | hecklist)                                   |                                               |                                                                          |                                                         |                     |
| n Contact Lis                      | •                                                                                                    |                                                                                                    |                                             |                                               |                                                                          |                                                         |                     |
|                                    | Discrepancy of Personal Information 🔝 User Guide                                                                                                    |                                                                                                    |                                             |                                               |                                                                          |                                                         |                     |
|                                    | If has been brought to our attention that there is / and dir                                                                                                    | cremency(lar) behaven your n                                                                                                    | ama and / or data of h                      | Nith as indicate                              | of in your IIIDEC application or                                         | of that in your LIVOSE Ever                             | mination            |
|                                    | record.                                                                                                    | a characteristic a constant have a                                                                                                    |                                             |                                               |                                                                          |                                                         |                     |
|                                    |                                                                                                    |                                                                                                    |                                             |                                               |                                                                          |                                                         |                     |
|                                    | Prease select the name and / or date of birth as printed on                                                                                                    | your HKID card and click. Sul                                                                                                    | print .                                     |                                               |                                                                          |                                                         |                     |
|                                    | The selected dama and <i>i</i> or date of balance descent<br>the term of the selected dama and <i>i</i> or date of administration of the<br>term of the selected dama and <i>i</i> or date of administration of the<br>term of the selected dama and <i>i</i> or date of administration of the<br>term of the selected dama and <i>i</i> or date of administration of the<br>term of the selected dama and <i>i</i> or date of administration of the<br>term of the selected dama and <i>i</i> or date of administration of the<br>term of the selected dama and <i>i</i> or date of administration of the<br>term of the selected dama and <i>i</i> or date of administration of the<br>term of the selected dama and <i>i</i> or date of administration of the<br>term of the selected dama and <i>i</i> or date of administration of the<br>Name Neccet | Y CARD<br>Sample<br>Sate of Birth<br>W<br>Z858588 (A)<br>Your JUPAS application. If you<br>of or date of tomy you have at<br>of or date of tomy you have at | r HKDSE Examination<br>tered and those show | n record is inco<br>yn on your HKI<br>i copy. | rrred, you should notify your ad<br>D card copy, the tatler (i.e. the or | hod (fryou are a school ag<br>hes shown on the HolD can | slicant)<br>d copy) |
|                                    | Please upload a copy of your HKID card and tick the box a                                                                                                    | igainst your current name.                                                                                                    |                                             |                                               |                                                                          |                                                         |                     |
|                                    | Reause No file selected. (File fi                                                                                                    | ormat: PDF / JPG / JPEG / PN                                                                                                    | G. Maximum file size: 4                     | 4MB)                                          |                                                                          |                                                         |                     |
|                                    | IIIDAS Decord                                                                                                    |                                                                                                    | HKDS                                        | E Evamination                                 | Record                                                                   |                                                         |                     |
|                                    | Last Name First Name                                                                                                    |                                                                                                    | Last Name F                                 | irst Name                                     | Examination Year                                                         |                                                         |                     |
|                                    | CHAN Taiman                                                                                                    | 13                                                                                                    | CHAN T                                      | Tai Man                                       | 2015                                                                     |                                                         |                     |
|                                    |                                                                                                    | 8                                                                                                    | CHAN T                                      | fai Ming                                      | 2016                                                                     | 1                                                       |                     |
|                                    | Items of the solow                                                                                                    |                                                                                                    |                                             |                                               |                                                                          |                                                         |                     |
|                                    | Date of Birth Record                                                                                                    |                                                                                                    |                                             |                                               |                                                                          |                                                         |                     |
|                                    | Please tick the box against your correct date of birth.                                                                                                    |                                                                                                    |                                             |                                               |                                                                          |                                                         |                     |
|                                    | JUPAS Record                                                                                                    |                                                                                                    | HKDS                                        | SE Examination                                | n Record                                                                 |                                                         |                     |
|                                    | Date of Birth                                                                                                    |                                                                                                    | Date of Birth                               | Exam                                          | ination Year                                                             |                                                         |                     |
|                                    | E 01 Jan 1998                                                                                                    |                                                                                                    | 01 Feb 1998                                 | 2015                                          |                                                                          | -                                                       |                     |
|                                    |                                                                                                    |                                                                                                    |                                             | 2010                                          |                                                                          | -                                                       |                     |
|                                    | I have of the showe                                                                                                    |                                                                                                    |                                             |                                               |                                                                          |                                                         |                     |
|                                    | The estaded even and in detail black from although                                                                                                    | 1010 December 11/2005 Free                                                                                                    | and a first second with a                   |                                               | a information in 11/01/0 constant                                        |                                                         |                     |
|                                    | Please click "Submit" to complete the uploading and / or o                                                                                                    | submit the changes you wish                                                                                                    | to make.                                    | e saved as you                                | a mormaion in JUPAS appaca                                               | son.                                                    |                     |
|                                    | For further information, please contact us via email at info                                                                                                    | Rjupas.edu.hk                                                                                                    |                                             |                                               |                                                                          |                                                         |                     |
|                                    | Sident                                                                                                    |                                                                                                    |                                             |                                               |                                                                          |                                                         |                     |

### Verify Mismatched Name Record 核實不一致的姓名紀錄

1. Upload a copy of your HKID Card.

The file **MUST** be in PDF, JPG / JPEG or PNG format with a maximum file size of 4MB.

上載你的香港身份證副本。

上載檔案必須為不大於 4MB 的 PDF、JPG / JPEG 或 PNG 格式。

Tick the box which shows the name displayed on your HKID card.
 If both the JUPAS record and the HKEAA record are incorrect, tick "None of the above".

於與你香港身份證上完全相同的姓名旁的方格加上勾號。

若「大學聯招辦法」的紀錄及香港考評局的紀錄均不正確,勾選「None of the above」。

Indicate whether you have undergone an official name change.
 If you choose "Yes", upload a copy of your Deed Poll as instructed.
 The file MUST be in PDF, JPG / JPEG or PNG format with a maximum file size of 4MB.

表明你是否曾正式更改姓名。

如你選擇「Yes」,請按指示上載你的改名契副本。

上載的檔案必須為不大於 4MB 的 PDF、JPG / JPEG 或 PNG 格式。

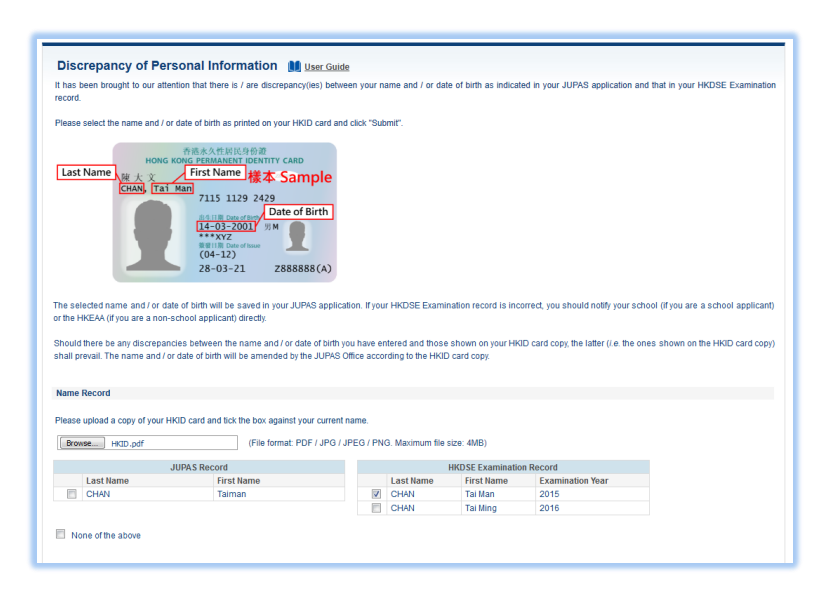

| Yes                       |                                                               |  |
|---------------------------|---------------------------------------------------------------|--|
| Please upload a copy of D | ed Poll, as applicable.                                       |  |
| Browse Deed Pol.pdf       | (File format: PDF / JPE / JPEG / PNG. Maximum file size: 4MB) |  |
| D. No.                    |                                                               |  |

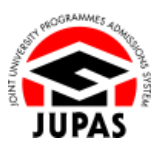

1.6 Verify Mismatched Data between Records in JUPAS and HKEAA 1.6 核實「大學聯招辦法」紀錄與香港考評局紀錄不一致的個人資料

- 4. Click "Submit".
  - 按「Submit」。
- 5. Click "**OK**" to confirm the selected record is correct. 按「OK」以確認所選取的紀錄正確無誤。

6. You have verified the mismatched data and updated your name successfully. 你已成功核實不一致的個人資料及更新你的名字。

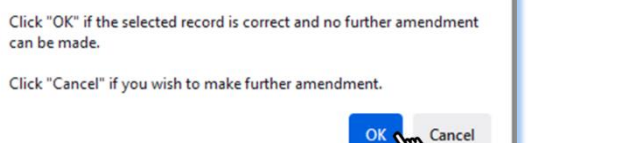

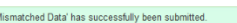

The selected name and / or date of birth from either your JUPAS Record or HKDSE Examination Record will be saved as your information in JUPAS application.

Please check and ensure the selected record is correct.

Please click "Submit" to complete the uploading and / or submit the changes you wish to make. For further information, please contact us via email at info@jupas.edu.hk

app.jupas.edu.hk

can be made.

Submit

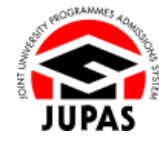

Mismatched Data' has successfully been submitted.

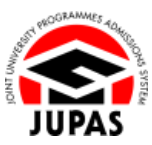

## Verify Mismatched Date of Birth Record 核實不一致的出生日期紀錄

1. Tick the box which shows the date of birth displayed on your HKID card.

If both the JUPAS record and the HKEAA record are incorrect, tick **"None of the above"** and upload a copy of your HKID Card as instructed. The file **MUST** be in PDF, JPG / JPEG or PNG format with a maximum file size of 4MB.

於你香港身份證上完全相同的出生日期旁的方格加上勾號。

如「大學聯招辦法」的紀錄及香港考評局的紀錄均不正確,勾選「None of the above」及按指示上載你的香港身份證副本。上載的檔案必須為不大於 4MB 的 PDF、JPG / JPEG 或 PNG 格式。

2. Click "Submit".

按「Submit」。

 Click "OK" to confirm the selected record is correct. 按「OK」以確認所選取的紀錄正確無誤。

4. You have verified the mismatched data and updated your date of birth successfully.

你已成功核實不一致的個人資料及更新你的出生日期。

| JUPAS Record             |                                                                                                    |                    | HKDS                             |                                                  |  |
|--------------------------|----------------------------------------------------------------------------------------------------|--------------------|----------------------------------|--------------------------------------------------|--|
|                          | Date of Birth                                                                                                    |                    | Date of Birth                    | Examination Year                                 |  |
| 1                        | 01 Jan 1998                                                                                                    |                    | 01 Feb 1998                      | 2015                                             |  |
|                          |                                                                                                    |                    | 01 Jan 1999                      | 2016                                             |  |
| No<br>The selv<br>Please | ne of the above<br>ected name and / or date of birth from either your JUPAS Record or HKC<br>click "Submit" to complete the uploading and / or submit the changes y | DSE Exa<br>ou wish | mination Record will be to make. | e saved as your information in JUPAS application |  |

| ⊕ app.jupas.edu.hk                                                                    |
|---------------------------------------------------------------------------------------|
| Please check and ensure the selected record is correct.                               |
| Click "OK" if the selected record is correct and no further amendment<br>can be made. |
| Click "Cancel" if you wish to make further amendment.                                 |
| OK Cancel                                                                             |
|                                                                                       |

Mismatched Data' has successfully been submitted